## Faire une demande de sélection documentaire

Une fois connecté à Syrtis, allez dans le menu « Desserte » et choisissez « Toutes opérations site ».

Positionnez-vous sur l'onglet « Demande de sélection documentaire ». Vous pouvez voir les sélections en cours et créer une nouvelle sélection en cliquant sur « Créer une nouvelle demande ».

| ports de médiation                                                               |                                           |                     |                   |                                 |      |         |                       |
|----------------------------------------------------------------------------------|-------------------------------------------|---------------------|-------------------|---------------------------------|------|---------|-----------------------|
|                                                                                  |                                           |                     |                   |                                 |      | + Créer | une nouvelle demande  |
|                                                                                  |                                           |                     |                   |                                 |      |         |                       |
| > Recherche                                                                      |                                           |                     |                   |                                 |      |         | Supprimer les filtres |
|                                                                                  |                                           |                     |                   |                                 |      |         |                       |
|                                                                                  |                                           |                     |                   |                                 |      |         |                       |
| Test Claudie                                                                     |                                           |                     |                   |                                 |      |         | <b>2</b>              |
| Test Claudie<br>tatut : Soumise                                                  | bricon (MDL)                              |                     |                   |                                 |      |         | <b>2</b>              |
| Test Claudie<br>tatut : Soumise<br>ites prêteurs : Mont                          | brison (MDL)                              | Q                   | uantité           | Quantité                        |      |         | ☑ ₽ Ξ                 |
| Test Claudie<br>tatut : <b>Soumise</b><br>ites prêteurs : Mont<br><b>Support</b> | brison (MDL)<br><b>Public</b>             | Qu<br>de            | uantité<br>mandée | Quantité<br>sélectionnée M      | lote |         | <b>2</b>              |
| Test Claudie<br>tatut : Soumise<br>ites prêteurs : Mont<br>Support<br>.ivre      | brison (MDL)<br><b>Public</b><br>Tous pub | Qu<br>de<br>lics 10 | uantité<br>mandée | Quantité<br>sélectionnée M<br>0 | lote |         | ☑ 📦 🗏                 |

## Lorsque vous cliquez sur « Créer une nouvelle demande », une fenêtre s'ouvre.

| Création d'u     | ne demande de sélec | ation documentaire        |         |
|------------------|---------------------|---------------------------|---------|
|                  | Nom * Nom           |                           |         |
|                  | Sites 😧 Sites       |                           |         |
| Support          | Public              | Quantité<br>demandée Note |         |
| Tous             | ▼ 🔗 Tous            | v 🖉 Quantité Note         | ×       |
| + Nouvelle ligne |                     |                           |         |
|                  | MITON (INDE)        |                           | Annuler |

- Dans « Nom » : mettre le titre de la sélection (cela peut aussi être sa thématique : cirque, Noël...);
- Dans « Site » : indiquez le site de la Médiathèque départementale dont vous dépendez (Bourg-Argental, Montbrison ou Neulise) ;
- Sur la même ligne, saisissez le type de support que vous souhaitez (livres, CD...), pour quel public, la quantité souhaitée. Il est possible d'ajouter une note.
- Vous pouvez rajouter autant de lignes que nécessaire si vous souhaitez plusieurs supports pour différents publics en cliquant sur « Ajouter une nouvelle ligne ».
- Il vous est aussi possible de faire une demande de sélection large en laissant la case « Support » et/ou « Public » vide, qui sera par défaut sur « Tous ».

• Pour valider la demande, cliquez sur OK.

| Test                                                |        |                      |                               | ( <b>)</b> = |
|-----------------------------------------------------|--------|----------------------|-------------------------------|--------------|
| Statut : Ouverte<br>Sites préteurs : Montbrison (MD | L)     |                      |                               |              |
| Support                                             | Public | Quantité<br>demandée | Quantité<br>sélectionnée Note |              |
| Tous                                                | Tous   | 0                    | 0                             |              |

Le statut de votre réservation est alors « Ouverte » et vous avez la possibilité de la modifier en cliquant sur le bouton représentant un crayon . Vous pouvez la dupliquer en cliquant sur le bouton représentant 2 feuilles . Pour la finaliser et l'envoyer à la Médiathèque départementale, vous devez cliquer sur le dernier bouton et choisir « Valider » (c'est aussi à cet emplacement que vous pouvez supprimer votre sélection si besoin).